## Submitting a Non-Employee Expense Report (NEER) Request Form

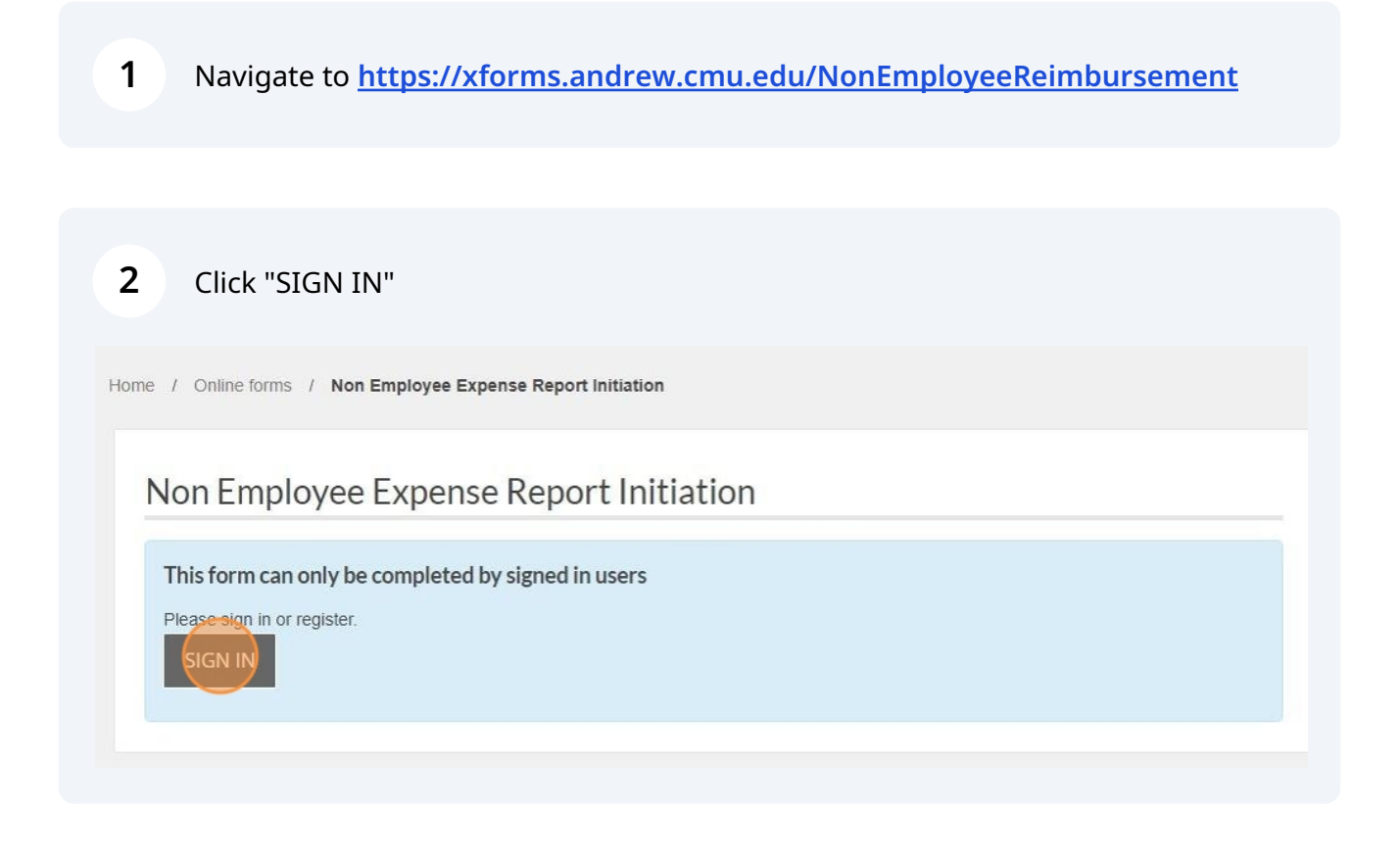

Sign in using your Andrew ID and Password

| Web Login                                                                                                    |
|----------------------------------------------------------------------------------------------------|
| AndrewID Password Login                                                                                                    |
| Warning: The URL for this page should begin with <b>https://login.cmu.edu</b> .<br>If it does not, do not fill in any information, and report this site to <u>it-help@cmu.edu</u> .<br><u>About   Change Password   Forgot Password?</u> |
| 4 To start a new <b>Non Employee Expense Report (NEER)</b> , click the "BEGIN THIS<br>FORM" button. You can also resume forms that were previously started.                                                                              |
| Resume form?         You have previously started this form, you may continue from a saved version or start a new form.         Started 19th August 2024 4:32pm         RESUME         Started 19th August 2024 11:57am         RESUME    |
| Click NEXT to enter the Non-Employee Expense Report details.                                                                                                    |
|                                                                                                    |

## Review the information making sure your Andrew ID, Name, and Email are correct. If no information is showing, you will need to type in your information.

Home / Online forms / Non Employee Expense Report Initiation

5

| Non Employee Expe           | nse Report I | nitiation |  |
|-----------------------------|--------------|-----------|--|
| Preparer Details            |              |           |  |
| Preparer Andrew ID Required |              |           |  |
| Andrew ID                   |              |           |  |
| rpasko                      |              |           |  |
| First Name                  |              |           |  |
| Ryan                        |              |           |  |
| Last Name                   |              |           |  |
| Pasko                       |              |           |  |
| E-mail                      |              |           |  |
| rpasko@andrew.cmu.edu       |              |           |  |

#### Once all information is correct, click the "NEXT" button

Home / Online forms / Non Employee Expense Report Initiation

6

| Non Employee Expense Report Initiation |        |
|----------------------------------------|--------|
|                                        |        |
| Preparer Details                       |        |
| Preparer Andrew ID Required            |        |
| Andrew ID                              |        |
| rpasko                                 |        |
| First Name                             |        |
| Ryan                                   |        |
| Last Name                              |        |
| Pasko                                  |        |
| E-mail                                 |        |
| rpasko@andrew.cmu.edu                  |        |
|                                        |        |
|                                        |        |
|                                        |        |
| PREVIOUS                               | NEYT   |
|                                        | NEXY . |
|                                        |        |
|                                        |        |

(i) The next page asks if the payee is a CMU student. Choose either Yes or No. Based on the response, more fields will appear.

Steps 7 - 12 will show the options for a "No" response.

Skip to Steps 13 - 16 for the "Yes" response options.

### 7 Click the dropdown and select "No"

Home / Online forms / Non Employee Expense Report Initiation

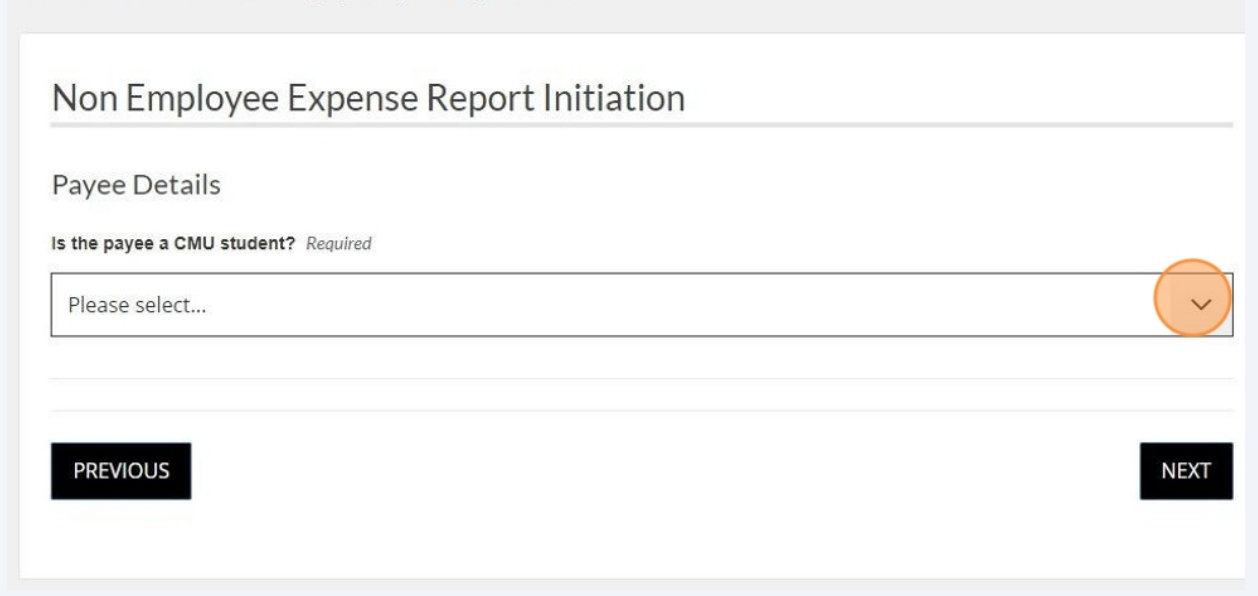

| Payee Details                       |  |
|-------------------------------------|--|
| s the payee a CMU student? Required |  |
| No                                  |  |
|                                     |  |
| Pavee Email Required                |  |
|                                     |  |
|                                     |  |
|                                     |  |
|                                     |  |
| Reenter Email Required              |  |
| ·                                   |  |
|                                     |  |
|                                     |  |

Reenter the email address of the payee

| Payee Email Required     |              |  |  |  |
|--------------------------|--------------|--|--|--|
|                          |              |  |  |  |
| Reenter Email Required   | I            |  |  |  |
| ayee Prefix              |              |  |  |  |
| nclude punctuation (i.e. | Mr. or Mrs.) |  |  |  |

## Type in the payee's prefix if desired

| Reenter Email Required                |      |  |  |
|---------------------------------------|------|--|--|
|                                       |      |  |  |
| Pavee Prefix                          |      |  |  |
|                                       |      |  |  |
| nclude punctuation (i.e. Mr. or Mrs.) |      |  |  |
| Pavee First Name Required             |      |  |  |
|                                       | <br> |  |  |
|                                       |      |  |  |

## Type the payee's first name

| rayee riella                           |      |      |
|----------------------------------------|------|------|
| Include punctuation (i.e. Mr. or Mrs.) |      |      |
| Payee First Name Required              |      |      |
|                                        |      |      |
| Payee Last Name Required               | <br> | <br> |
|                                        |      |      |
|                                        |      |      |

## Type the payee's last name

| ayee First Name Required |  |  |
|--------------------------|--|--|
|                          |  |  |
| ayee Last Name Required  |  |  |
|                          |  |  |
|                          |  |  |

## (i) Steps 13 - 16 show the options for a "Yes" response to the question asking whether or not the payee is a CMU student.

Skip to step 17 if you are filling out the form for someone who is not a CMU student.

| <b>13</b> Click the dropdown and select "Yes"                |      |
|--------------------------------------------------------------|------|
| Iome / Online forms / Non Employee Expense Report Initiation |      |
| Non Employee Expense Report Initiation                       | _    |
| Payee Details                                                |      |
| Is the payee a CMU student? Required                         | _    |
| Please select                                                |      |
|                                                              |      |
| PREVIOUS                                                     | NEXT |

Click the "Enter Andrew ID" field and type in the student payee's Andrew ID

| Yes                        |      |
|----------------------------|------|
| Student Andrew ID Required |      |
| nter Andrew ID             |      |
|                            | LOOK |
|                            |      |
|                            |      |
|                            |      |
|                            |      |

## **15** After typing in the Andrew ID, click the "LOOKUP" button

| Payee Details                       |        |
|-------------------------------------|--------|
| s the payee a CMU student? Required |        |
| Yes                                 | ~      |
| student Andrew ID Required          |        |
| moffattc                            | цоокир |
|                                     |        |
|                                     |        |
| PREVIOUS                            | NEXT   |

## **16** Make sure the student payee's email and name are correct

| Student Andrew ID Dequired |        |
|----------------------------|--------|
| Enter Andrew ID            |        |
| moffattc                   | LOOKUP |
| mail Address               |        |
| noffatic@andrew.cmu.edu    |        |
| full Name                  |        |
|                            |        |
| Chrissy Moffatt            |        |
| Chrissy Moffatt            |        |
| Chrissy Moffatt            |        |
| Chrissy Moffatt            |        |

## 17 Click "NEXT"

| moffattc               | LOOKUP |
|------------------------|--------|
| mail Address           |        |
| offattc@andrew.cmu.edu |        |
| ull Name               |        |
| hrissy Moffatt         |        |
|                        |        |
|                        |        |
|                        |        |
|                        |        |
|                        |        |
|                        | NEXT   |

**18** Click the "Explain to the payee why you are initiating this reimbursement:" field and type in an explanation of why you are creating the reimbursement

| Payee Reimbu         | rsement Explanation                                 |  |
|----------------------|-----------------------------------------------------|--|
| Explain to the payee | why you are initiating this reimbursement: Required |  |
| Ţ.                   |                                                     |  |
|                      |                                                     |  |
|                      |                                                     |  |

### 19 Click "NEXT"

## Non Employee Expense Report Initiation

Payee Reimbursement Explanation

Explain to the payee why you are initiating this reimbursement: Required

For conference charges to present their paper.

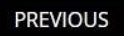

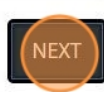

## **20** Review the information on the page to make sure it is all correct

| non Employee Expe                      |                         |                       |  |
|----------------------------------------|-------------------------|-----------------------|--|
| Review your supplied deta              | ails                    |                       |  |
| Pressing "Submit Form" will send these | details for processing. |                       |  |
| Page: Preparer Details                 |                         |                       |  |
| Preparer Andrew ID                     | Andrew ID               | roasko                |  |
|                                        | Email Address           | rpasko@andrew.cmu.edu |  |
|                                        | First Name              | Ryan                  |  |
|                                        | Last Name               | Pasko                 |  |
|                                        | Full Name               | Ryan Pasko            |  |
| De ser Deues Detaile                   |                         |                       |  |
| Page: Payee Details                    |                         |                       |  |
| Is the payee a CMU student?            | Yes                     |                       |  |
| Student Andrew ID                      |                         |                       |  |

## 21

|                                                                         | Andrew ID                             | rpasko                                                 |   |
|-------------------------------------------------------------------------|---------------------------------------|--------------------------------------------------------|---|
|                                                                         | Email Address                         | rpasko@andrew.cmu.edu                                  |   |
|                                                                         | First Name                            | Ryan                                                   |   |
|                                                                         | Last Name                             | Pasko                                                  |   |
|                                                                         | Full Name                             | Ryan Pasko                                             | 6 |
|                                                                         | e.                                    | 25                                                     |   |
|                                                                         |                                       |                                                        |   |
|                                                                         |                                       |                                                        |   |
| Page: Payee Details                                                     |                                       |                                                        |   |
| Page: Payee Details                                                     |                                       |                                                        |   |
| Page: Payee Details<br>Is the payee a CMU student?                      | Yes                                   |                                                        |   |
| Page: Payee Details<br>Is the payee a CMU student?                      | Yes                                   |                                                        |   |
| Page: Payee Details<br>Is the payee a CMU student?<br>Student Andrew ID | Yes                                   | moffette                                               |   |
| Page: Payee Details<br>Is the payee a CMU student?<br>Student Andrew ID | Yes<br>Andrew ID                      | moffattc                                               |   |
| Page: Payee Details<br>Is the payee a CMU student?<br>Student Andrew ID | Yes<br>Andrew ID<br>Email Address     | moffattc<br>moffattc@andrew.cmu.edu                    |   |
| Page: Payee Details<br>Is the payee a CMU student?<br>Student Andrew ID | Yes Andrew ID Email Address Full Name | moffattc<br>moffattc@andrew.cmu.edu<br>Chrissy Moffatt |   |

## **22** After reviewing the information and confirming it is correct, click the "SUBMIT FORM" button

|                                     | TUNION ID                | monuto                  |              |
|-------------------------------------|--------------------------|-------------------------|--------------|
|                                     | Email Address            | moffattc@andrew.cmu.edu |              |
|                                     | Full Name                | Chrissy Moffatt         |              |
|                                     | in ref                   |                         |              |
| ee Reimbursemer                     | nt Explanation           |                         |              |
| payee why you are<br>reimbursement: | For conference charges t | o present their paper.  |              |
|                                     |                          |                         | SUBINIT FORM |
|                                     |                          |                         |              |

**23** The "Thanks for completing this form." page appears letting you know the form is complete and has been submitted. You will also see the NEER number on this page.

Home / Online forms / Non Employee Expense Report Initiation

#### Non Employee Expense Report Initiation

Thanks for completing this form.

Non Employee Expense Report NEX000146 has been initiated.

Please click here to start a new form.

# 24 If you need to create another NEER, you can click the link "here" at the bottom of the page and repeat steps 5 - 23. To continue with the NEER process skip to step 26

Home / Online forms / Non Employee Expense Report Initiation

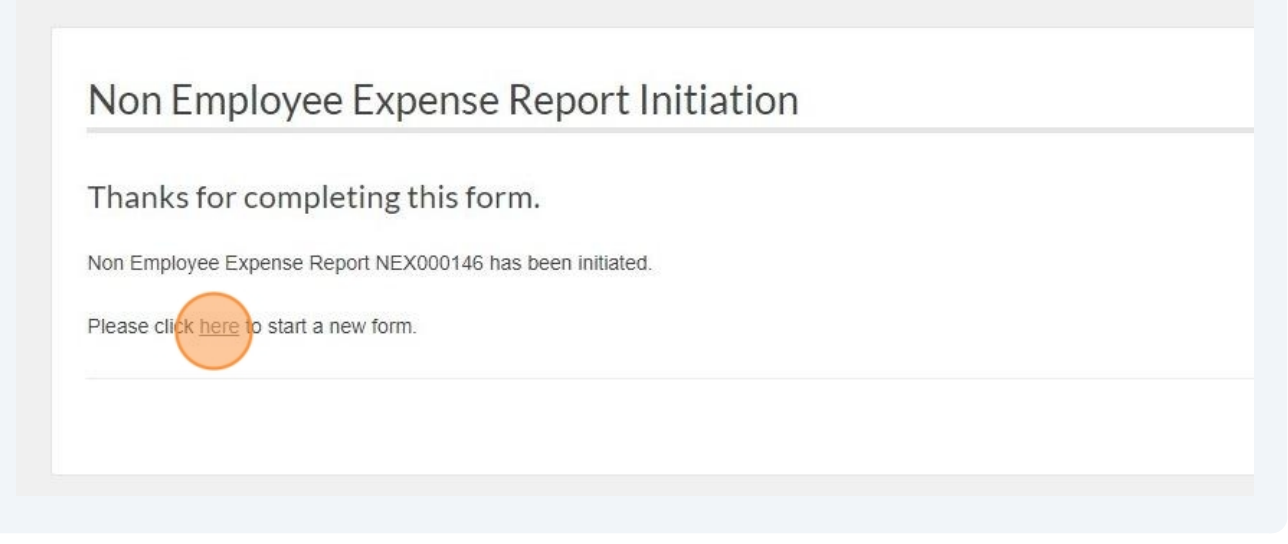

25 Clicking the "here" link takes you back to the Non Employee Expense Report Initiation page and you can start a new form if you need to create another NEER

Home / Online forms / Non Employee Expense Report Initiation

| Resume form?           |                         |                        |                         |           |  |
|------------------------|-------------------------|------------------------|-------------------------|-----------|--|
| You have previously s  | tarted this form, you r | nay continue from a sa | aved version or start a | new form. |  |
| Started 19th August 20 | 024 4:32pm RESUM        | ME                     |                         |           |  |
| Started 19th August 2  | 024 11:57am <b>RESU</b> | IME                    |                         |           |  |
| ck NEXT to enter the I | Non-Employee Exper      | nse Report details.    |                         |           |  |
|                        |                         |                        |                         |           |  |

| 26 | Once the NEER form has been submitted, you will receive an email indicating it has been sent to the payee |
|----|----------------------------------------------------------------------------------------------------|
|    | TEST FYI: NEX000146 has been sent to 🔉 Inbox 🗴                                                            |
|    | cmu-ecm-formsDONOTREPLY@andrew.cmu.edu<br>to me •                                                         |
|    | Dear Ryan Pasko,                                                                                          |
|    | Non-employee expense report number NEX000146 has been sent to Chrissy Moffatt at moffattc@andrew.cmu.edu. |
|    | ER Reason (as sent to Payee): For conference charges to present their paper.                              |
|    | Frequently asked questions about this form can be found here.                                             |
|    | Thank you,                                                                                                |
|    | Accounts Payable Carnegie Mellon University                                                               |
|    | On behalf of Enterprise Content Management<br>← Reply → Forward                                           |
|    |                                                                                                    |

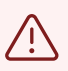

After steps 5 - 23 are completed, the form is sent to the payee to complete additional information (e.g. banking information, address, name, and email). Once the payee submits the form, it will be routed back to the preparer for additional details.

The next steps 27 - 56 show what the preparer does after the payee submits their form.

## **27** As the preparer, you will receive an email after the payee submits their form. Click the "Click here to review request" link to complete the expense report.

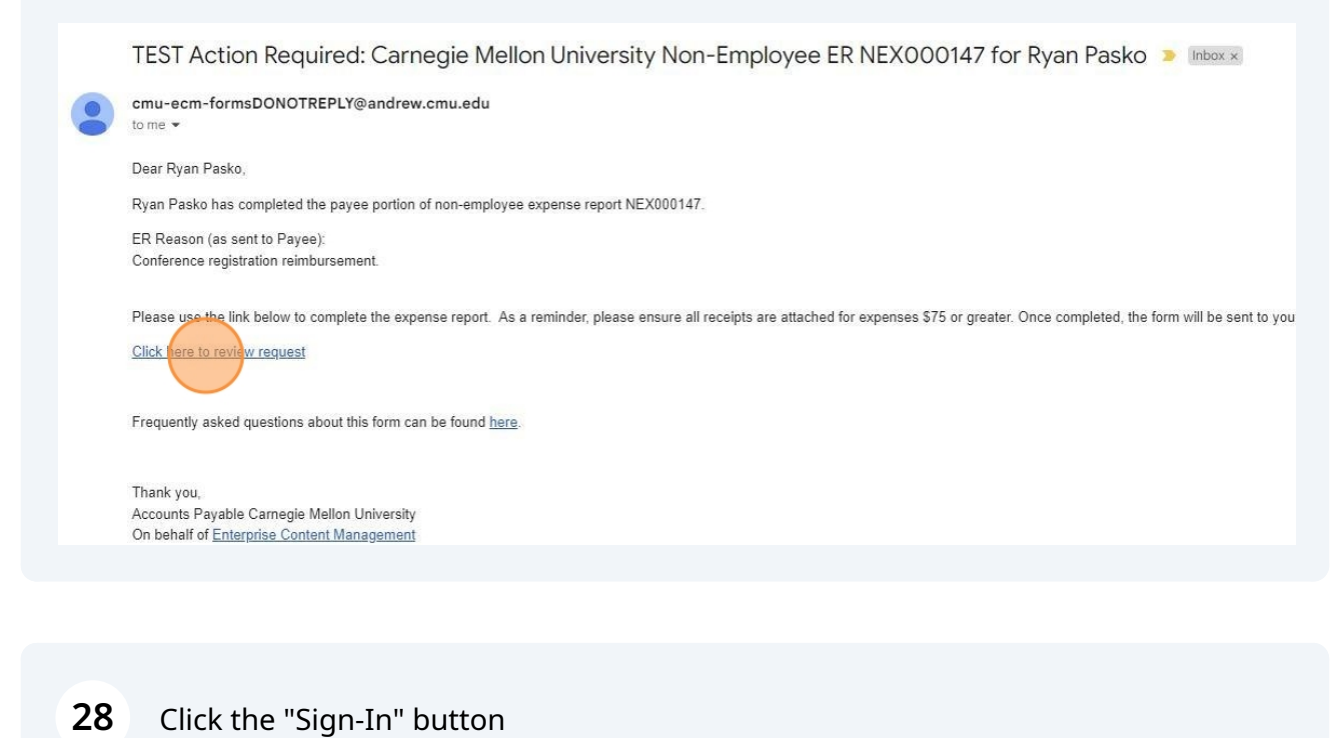

Home / CMU Worklist

| CMU Worklist                       |         |  |
|------------------------------------|---------|--|
| My Worklist Items                  | SIGN-IN |  |
| You have no items in your worklist |         |  |

**29** Your CMU Worklist will show the expense report items that require your action. Click the Details link on the right side to enter that specific NEER form.

me / CMU Worklist

| U VVORKIIST      |                          |                   |                   |                          |        |         |
|------------------|--------------------------|-------------------|-------------------|--------------------------|--------|---------|
| Vorklist         | Items                    |                   |                   |                          |        |         |
| PPROVER<br>NDREW | PREPARER<br>ANDREW<br>ID | FORM<br>REFERENCE | CASE<br>REFERENCE | LAST<br>MODIFIED<br>DATE | STATUS | DETAILS |
| asko             | rpasko                   | 14327             | NEX000147         | 08/20/2024               | Action | Details |

#### **30** To view more details about the request click the "SHOW TABLE +" button

| Request Details                                                                                                 |                                                                                                    |
|----------------------------------------------------------------------------------------------------|----------------------------------------------------------------------------------------------------|
| Below are the attachments and information from<br>the request. Or, click the "PROGRESS CASE" b<br>PROGRESS CASE | the previous submission. Click the "Show Table +" button to view more details about<br>outton below to act on it. |
| FIELD                                                                                                    | VALUE                                                                                                    |

## **31** The table of information appears for you to review

| FIELD                       | VALUE                                  |
|-----------------------------|----------------------------------------|
| Case Reference              | NEX000147                              |
| Manager's Andrew ID         | rpasko                                 |
| Preparer's AndrewID         | rpasko                                 |
| Form Reference              | 14327                                  |
| Status                      | Preparer                               |
| Payee Full Name             | Ryan Pasko                             |
| Preparer's Andrew ID        | rpasko                                 |
| Preparer's Full Name        | Ryan Pasko                             |
| Is the payee a CMU student? | No                                     |
| ER Reason                   | Conference registration reimbursement. |
| Payee Email                 | Paskorm@gmail.com                      |
| Preparer's Email            | rpasko@andrew.cmu.edu                  |
| Creation Date               | 08/20/2024                             |
| Payee's First Name          | Ryan                                   |
| Pavee's Last Name           | Paskn                                  |

#### **32** To collapse the table for review click "HIDE TABLE -"

#### etails

CASE

attachments and information from the previous submission. Click the "Show Table +" button to view more details about r, click the "PROGRESS CASE" button below to act on it.

|         | VALUE     |  |
|---------|-----------|--|
| ce      | NEX000147 |  |
| drew ID | rpasko    |  |
| drewID  | rpasko    |  |
|         | 14227     |  |

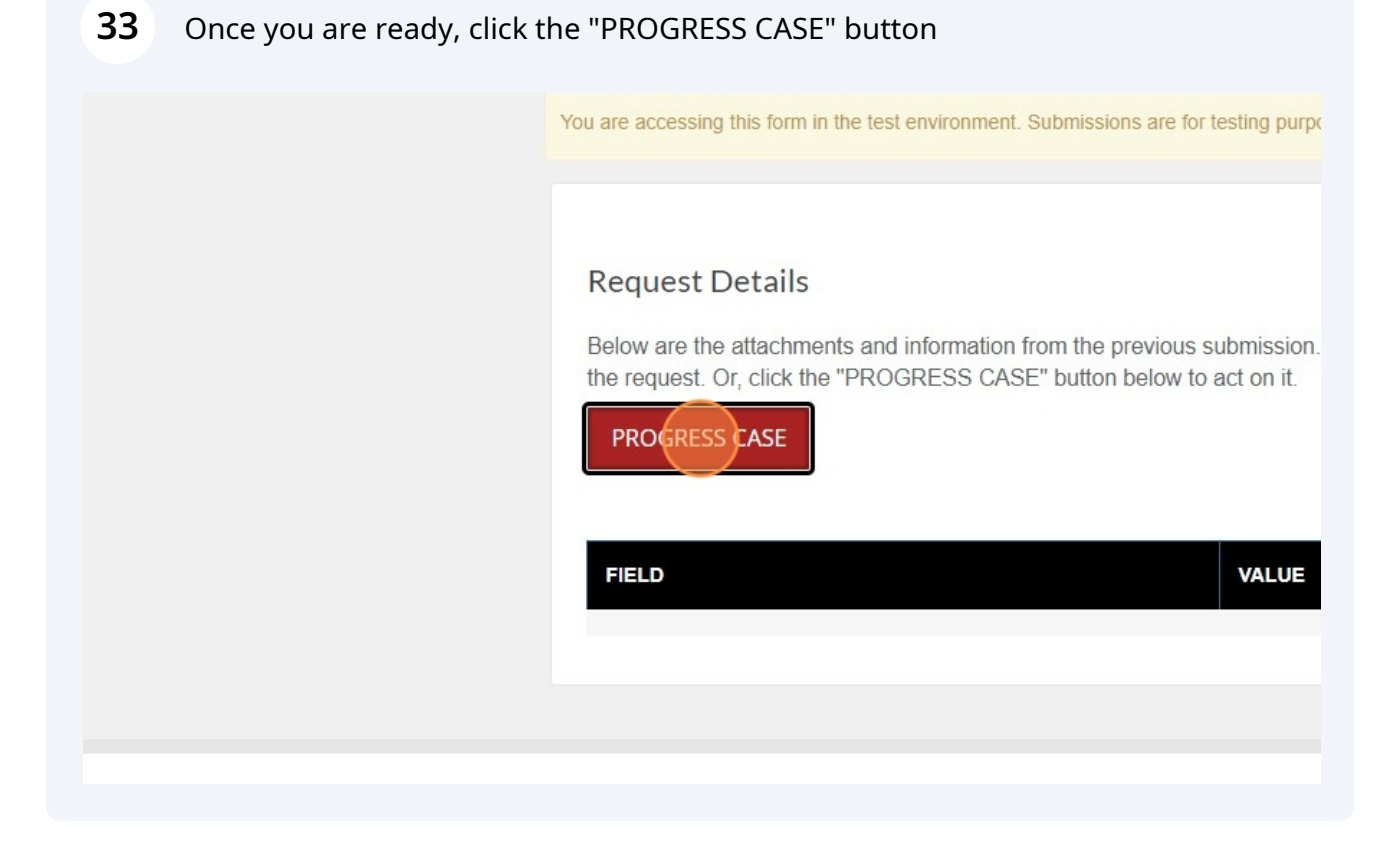

**34** The Non Employee Expense report (NEX) Preparer Expense Details form opens. The page count at the top says you are on page 1 of 27. That number of pages depends on answers to questions. Most NEX/NEER's will be less than 27 pages.

Home / Online forms / NEX Preparer Expense Details

#### NEX Preparer Expense Details

Page 1 of 27 (possible) . You are 4% complete.

#### Instructions

Click NEXT to enter the expense details associated with this reimbursement request. Upon submission the information can be reviewed by the specified approver.

#### NEXT

**35** Click the "NEXT" button to move to the next page

I CI ENPENSE DELAIIS

ile). You are 4% complete.

the expense details associated with this reimbursement request. Upon submission the information can be reviewed by the

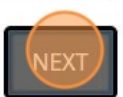

## **36** Click the "Enter Andrew ID" field and type the Andrew ID of the approver for this NEER.

**Note**: the approver cannot be the preparer or the payee.

| NEX Preparer                 | Expense Details    |        |     |
|------------------------------|--------------------|--------|-----|
|                              |                    |        |     |
| Page 2 of 26 (possible) . Yo | J are 8% complete. |        |     |
| Approver Details             |                    |        |     |
| Approver's Andrew ID Re      | quired             |        |     |
| Enter Andrew ID              |                    |        |     |
| <u>f</u>                     |                    | LOOKUP |     |
|                              |                    |        |     |
|                              |                    |        |     |
| PREVIOUS                     |                    |        | NEX |
|                              |                    |        |     |
|                              |                    |        |     |
|                              |                    |        |     |

#### **37** Once you type in the approvers Andrew ID, click the "LOOKUP" button

| NEX Preparer Expense Details                   |        |
|------------------------------------------------|--------|
|                                                |        |
| Page 2 of 26 (possible) . You are 8% complete. |        |
| Approver Details                               |        |
| Approver's Andrew ID Required                  |        |
| aperkins                                       | Соокир |
|                                                |        |
| PREVIOUS                                       | NEXT   |

38

### Click the "NEXT" button to move to the next page

| aperkins                | LOOKUP |
|-------------------------|--------|
| Andrew ID               |        |
| aperkins                |        |
| Display Name            |        |
| Amanda K Perkins        |        |
| Email Address           |        |
| aperkins@andrew.cmu.edu |        |
| Phone Number            |        |
| +1 412 268 3718         |        |
| Primary Affiliation     |        |
| Staff                   |        |
|                         |        |
|                         |        |
|                         |        |
|                         |        |
| PREVIOUS                | NEXT   |
|                         |        |
|                         |        |

## **39** Click the "Template" dropdown and choose the appropriate template for the NEX/NEER

| Page 3 of 25 (possible) . You are 12% complete. |        |
|-------------------------------------------------|--------|
| Template Details                                |        |
| Template                                        |        |
| Please choose                                   | $\sim$ |
| Report Type                                     |        |
| Please choose                                   | ~      |
| .edger                                          |        |
| Please choose                                   | ~      |

40

Click the "Report Type" dropdown and choose the appropriate option for the NEX/NEER; either General Ledger or Grants Accounting.

| emplate                                           |                                      |                                        |              |
|---------------------------------------------------|--------------------------------------|----------------------------------------|--------------|
| Business Expense                                  |                                      | ~                                      |              |
| eport Type                                        |                                      |                                        |              |
| Please choose                                     |                                      | $\sim$                                 |              |
| edger                                             |                                      |                                        |              |
| Please choose                                     |                                      | ~                                      |              |
| his request can only contain one report type. A s | econd request must be created if you | want to charge expenses to a secondary | report type. |

### 41 Click the "Ledger" dropdown and choose the appropriate ledger for the NEX/NEER

| ~                                                  |
|----------------------------------------------------|
|                                                    |
| ~                                                  |
|                                                    |
| $\sim$                                             |
| int to charge expenses to a secondary report type. |
|                                                    |
|                                                    |
|                                                    |
|                                                    |

## 42 Click the "Reimbursed Currency" dropdown and select the desired currency for the reimbursement.

**Note**\*: If the Payee selected to be reimbursed via check, the currency should be in USD.\*

| Report Type                                                     |                                                                            |   |
|-----------------------------------------------------------------|----------------------------------------------------------------------------|---|
| General Ledger                                                  | ~                                                                          |   |
| Ledger                                                          |                                                                            |   |
| USA                                                             | ~                                                                          |   |
| This request can only contain one report type. A second request | must be created if you want to charge expenses to a secondary report type. |   |
|                                                                 |                                                                            |   |
|                                                                 |                                                                            |   |
| Reimbursed Currency                                             |                                                                            |   |
| Reimbursed Currency                                             |                                                                            |   |
| Reimbursed Currency<br>USD                                      |                                                                            | ~ |

#### 43 Click the "Business Purpose" field and enter the business purpose

| USD                                                                                  | ~ |
|--------------------------------------------------------------------------------------|---|
| Payee selected to be reimbursed via check, the Reimbursed Currency should be in USD. |   |
| usiness Purpose Required                                                             |   |
|                                                                                      |   |
| his is the business purpose that will be seen in Oracle EBS.                         |   |
| Receipt Attachments                                                                  |   |
|                                                                                      |   |

44

If you have any receipts or attachments that need to be added, click the "Receipt Attachments" field to upload or drag and drop the files to the field

| Receipt Attachments |                                     |  |
|---------------------|-------------------------------------|--|
|                     | DROP FILES HERE OR CLICK TO UPLOAD. |  |
|                     |                                     |  |
|                     |                                     |  |
|                     |                                     |  |
|                     |                                     |  |

### **45** Once the attachments are uploaded click the "NEXT" button

| eceipt Attachments                                                                                                    |  |        |
|----------------------------------------------------------------------------------------------------|--|--------|
| <u>211. 118</u>                                                                                                    |  |        |
|                                                                                                    |  |        |
|                                                                                                    |  |        |
| to care a second second |  |        |
| Remove file                                                                                                    |  |        |
|                                                                                                    |  |        |
|                                                                                                    |  |        |
|                                                                                                    |  |        |
| DDFVIOUS                                                                                                    |  |        |
| PREVIOUS                                                                                                    |  | (NEAT) |
|                                                                                                    |  |        |
|                                                                                                    |  |        |

## **46** Click the "Receipt Date" field and select the date of the receipt

| IEX Preparer Expense Details                  |
|-----------------------------------------------|
|                                               |
| ge 4 of 25 (possible) . You are 16% complete. |
| L Expense Item Details - 1                    |
| ceipt Date Required                           |
| mm/dd/yyyy                                    |
| rmat (MM/DD/YYYY)                             |
| ceipt Amount Required                         |
| 2.00                                          |
|                                               |

## Click the "Receipt Amount" field and type the receipt amount

| 08/09/2024              |  |
|-------------------------|--|
| rmat (MM/DD/YYYY)       |  |
| ceipt Amount Required   |  |
| ).00                    |  |
|                         |  |
| ceint Currency Required |  |

**48** Click the "Receipt Currency" dropdown and select the currency that is desired for the reimbursement.

**Note**\*: If the payee selected to be reimbursed via check, the currency should be USD.\*

| USD                      |   | ~ |
|--------------------------|---|---|
|                          |   |   |
|                          |   |   |
|                          |   |   |
|                          |   |   |
| eimbursed Amount Require | đ |   |
| eimbursed Amount Require | đ |   |

| Receipt Currency Required                                                                 |                               |
|-------------------------------------------------------------------------------------------|-------------------------------|
| USD                                                                                       |                               |
| Reimbursed Amount Required                                                                |                               |
| Reimbursed Amount Required 0.00 If Payee selected to be reimbursed via check, the Reimbur | rsed Amount should be in USD. |
| Reimbursed Amount Required 0.00 If Payee selected to be reimbursed via check, the Reimbur | rsed Amount should be in USD. |

**50** Click the "Expense Item" dropdown and choose the appropriate option

| 125.00                                                                             |  |
|------------------------------------------------------------------------------------|--|
| Payee selected to be reimbursed via check, the Reimbursed Amount should be in USD. |  |
| xpense Item Lookup Required                                                        |  |
| Please choose                                                                      |  |
|                                                                                    |  |
| Jusiness Justification Required                                                    |  |
|                                                                                    |  |

**51** After choosing the Expense Item, click "LOOKUP." This will show the General Ledger Object Code (GL OC) Description and Number for the chosen Expense Item.

| 125.00                                                                             |  |
|------------------------------------------------------------------------------------|--|
| Payee selected to be reimbursed via check, the Reimbursed Amount should be in USD. |  |
| xpense Item Lookup Required                                                        |  |
| xpense Item                                                                        |  |
| Conference                                                                         |  |
|                                                                                    |  |
| susiness Justification Required                                                    |  |
|                                                                                    |  |
|                                                                                    |  |

**52** Click the "Business Justification" field and type in the Justification for the NEER

| Conference                      | ~ | LOOKUP |
|---------------------------------|---|--------|
| GL OC Description               |   |        |
| CONF REGISTRATION DOMESTIC      |   |        |
| Dbject Code                     |   |        |
| 35119                           |   |        |
|                                 |   |        |
|                                 |   |        |
| Rusiness Justification Required |   |        |
|                                 |   |        |
|                                 |   |        |
|                                 |   |        |

## **53** Click each of the Account String fields and type in the appropriate numbers.

**Note**\*: These account string fields are available because General Ledger was selected as the Report Type.\*

| Funding Source Required |  |  |   |
|-------------------------|--|--|---|
|                         |  |  |   |
|                         |  |  |   |
| Function Required       |  |  |   |
|                         |  |  |   |
| Activity Required       |  |  |   |
|                         |  |  |   |
|                         |  |  |   |
| Drg Required            |  |  |   |
|                         |  |  |   |
|                         |  |  |   |
| Entity Required         |  |  | ] |
|                         |  |  |   |

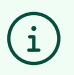

If Grants Accounting was selected as the Report Type, the Project, Task, Award, and Expenditure Org Name fields will be available

| Project Required                    |
|-------------------------------------|
| 45284                               |
|                                     |
| Task Required                       |
| 1                                   |
|                                     |
| Award Required                      |
| 1012623                             |
|                                     |
| Expenditure Org Name Required       |
| Institutional Research and Analysis |

Click the drop down and answer Yes or No if you want to add another expense 54 item.

| ~ |
|---|
|   |
|   |
|   |

. .

#### 55 Once the form is complete click "NEXT."

If "Yes" was selected to create another expense item the next page will have you repeat steps 46 - 54.

| 1                               |                     |   |
|---------------------------------|---------------------|---|
|                                 |                     |   |
|                                 |                     |   |
| uld you like to add another exp | ense item? Required |   |
| uld you like to add another exp | ense item? Required | ~ |

**56** If you have any comments for your approver, you can type them in this field. Once you are ready to continue, click the "NEXT" button.

| ome / Online forms / NEX Preparer Expense Details |     |
|---------------------------------------------------|-----|
| NEX Preparer Expense Details                      |     |
|                                                   |     |
| Page 5 of 7, You are 72% complete.                |     |
| Report Total: 146.50 USD                          |     |
| Comments to Approver                              |     |
|                                                   |     |
|                                                   |     |
|                                                   |     |
| PREVIOUS                                          | EXT |
|                                                   |     |

## **57** Review all of the form information to confirm it is correct and then click the "SUBMIT FORM" button

| and a set real the set of the set of the set | Expense Item                | Conference                       |  |
|----------------------------------------------------------------------------------------------------|-----------------------------|----------------------------------|--|
|                                                                                                    | GL OC Description           | CONF REGISTRATION DOMESTIC       |  |
|                                                                                                    | Object Code                 | 85119                            |  |
|                                                                                                    |                             |                                  |  |
| Business Justification                                                                                                    | Registration for a conferen | ce that was held on Aug. 9, 2024 |  |
| Funding Source                                                                                                    | 000001                      |                                  |  |
| Function                                                                                                    | 001                         |                                  |  |
| Activity                                                                                                    | 000                         |                                  |  |
| Org                                                                                                    | 560310                      |                                  |  |
| Entity                                                                                                    | 01                          |                                  |  |
| Would you like to add another<br>expense item?                                                                                                    | No                          |                                  |  |
| PREVIOUS                                                                                                    |                             | SUB                              |  |
|                                                                                                    |                             |                                  |  |

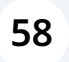

You will then get a confirmation page saying you are 100% complete. You will also receive a NEX report number for your records.

Home / Online forms / NEX Preparer Expense Details

#### NEX Preparer Expense Details

Page 6 of 6 . You are 100% complete.

Thanks for completing this form.

Non Employee Expense Report NEX000147 has been submitted to the approver for review.

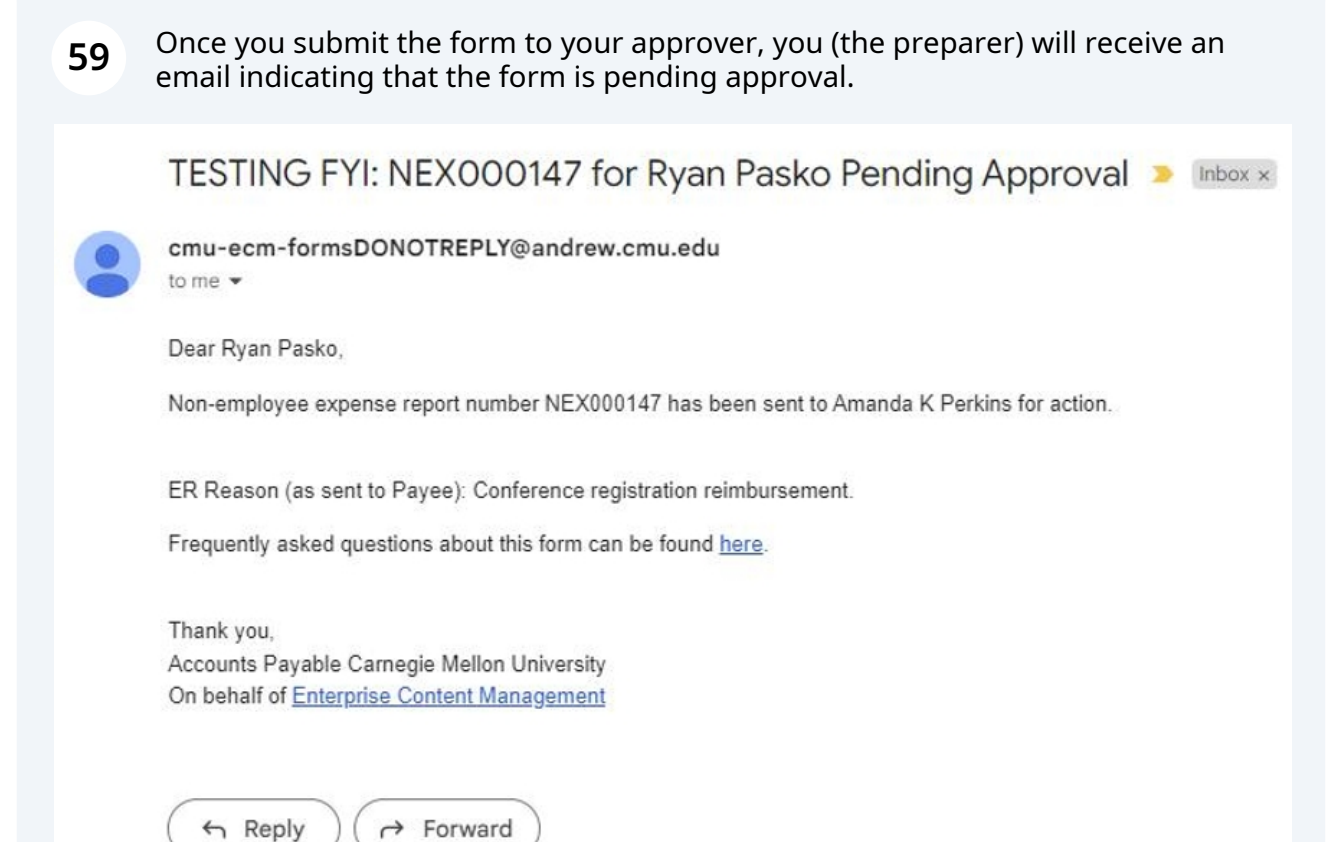

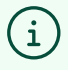

After your approver reviews and approves the NEER/NEX form you (the preparer) will receive another email letting you know the NEER/NEX has been approved.

| 60 | The email letting you know the NEX/NEER has been approved and is now with Accounts Payable (AP) audit                                |
|----|----------------------------------------------------------------------------------------------------|
|    | TESTING FYI: Carnegie Mellon University Non-Employee ER NEX000147 for Ryan Pasko 🗵 Inbox 🛪                                           |
|    | cmu-ecm-formsDONOTREPLY@andrew.cmu.edu<br>to me ▼                                                                                    |
|    | Dear Ryan Pasko,                                                                                                    |
|    | The non-employee expense report NEX000147 for Ryan Pasko in the amount of 125.00 has been approved. The report is now with AP Audit. |
|    | Frequently asked questions can be found here.                                                                                        |
|    | Thank you,                                                                                                    |
|    | Accounts Payable Carnegie Mellon University<br>On behalf of Enterprise Content Management                                            |
|    | ← Reply → Forward                                                                                                    |